### Nastavení DNS záznamů

### Pro nastavení DKIM a SPF si otevřete

https://admin.microsoft.com/Adminportal/Home#/Domains

Rozklikněte si doménu, kterou chcete upravovat. Klikněte na DNS records (DNS záznamy) a poté klikněte na Manage DNS (Spravovat DNS)

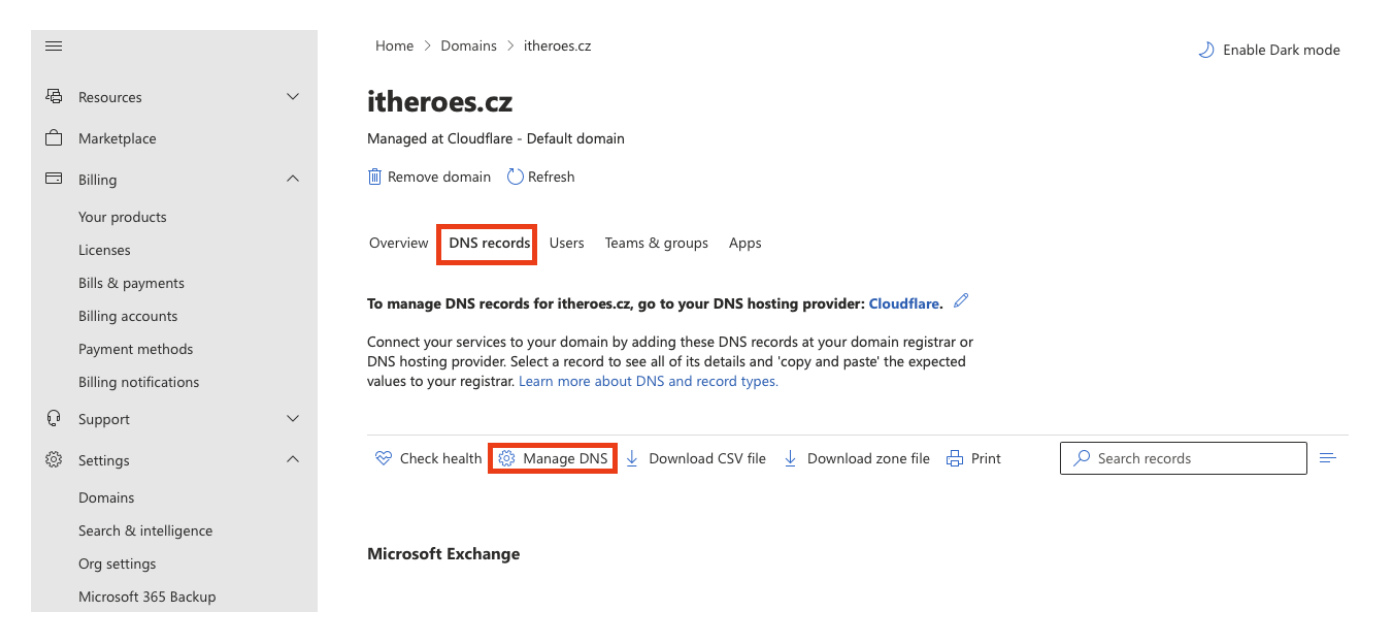

Otevřete si správu domény (u koho máte doménu zaregistrovanou) a nastavte hodnoty, které vám Microsoft vygeneroval a zadejte je do pole přidat DNS záznam. Dejte si pozor, jakž typ záznamu to je!

| Туре  | Host name    | Point to address or value                      | TTL    |
|-------|--------------|------------------------------------------------|--------|
| MX    | @            | 0 itheroes-cz.mail.protection.outlook.com      | 1 Hour |
| тхт   | @            | v=spf1 include:spf.protection.outlook.com -all | 1 Hour |
| CNAME | autodiscover | autodiscover.outlook.com                       | 1 Hour |

Poté odrolujte níže a klikněte na Advanced Options a zaškrtněte DKIM

DomainKeys Identified Mail (DKIM)
i It can take up to 48 hours to create DKIM rea
DKIM helps stop attackers from sending em
every outbound message header. DKIM nee
Type Host name
CNAME selector1.\_domainkey
CNAME selector2.\_domainkey

Poté co máte tyto věci nastavené, tak si vygenerujte DMARC pomocí <u>easydmarc</u>, nebo <u>Dmarcian</u> (nebo dalších služeb). DMARC vypadá přibližně takto:

v=DMARC1;p=quarantine;sp=quarantine;pct=100;rua=mailto:example@example.e u;ruf=mailto:example@example.eu;ri=86400;aspf=s;adkim=s;fo=1;

Poté si všechno zkontrolujte přes MXTOOLBOX.

## Vytváření uživatelů a administrátorů

Poté co máte nastavené DNS záznamy, se můžete vrhnout na vytváření uživatelů. Pokud už tenanta máte, a jenom se ujišťujete, že máte všechno správně nastavené, tak nepřeskakujte, i pro vás tu budou zajímavé tipy. Otevřete si <u>Active users - Microsoft 365</u> <u>admin center</u> a klikněte na **Add a user** (Přidat uživatele)

### **Active users**

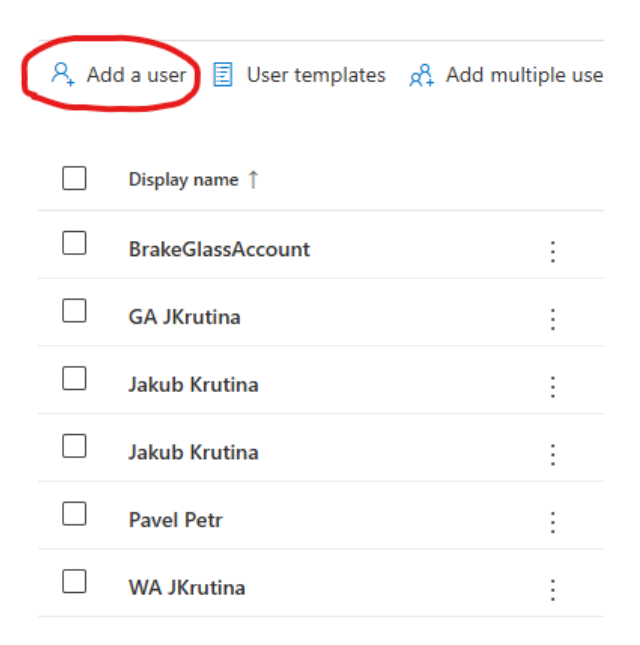

Zadejte jméno, příjmení a email, který budou používat. A nechte zaškrtnuté **Automatické vytvoření hesla** a **vynucení změnění hesla po přihlášení.** 

# Set up the basics

To get started, fill out some basic information about who you're adding as a user.

| First name                                                                    | Last name                   |
|-------------------------------------------------------------------------------|-----------------------------|
| Jan                                                                           | Novák                       |
|                                                                               |                             |
| Display name *                                                                |                             |
| Jan Novák                                                                     |                             |
|                                                                               |                             |
| Username *                                                                    | Domains                     |
| novak                                                                         | (a) itheroes.cz             |
| Automatically create a password<br>Require this user to change their password | ord when they first sign in |

### Přidejte licenci

### Add a user

| Basics            | Assign product licenses                                                                       |
|-------------------|-----------------------------------------------------------------------------------------------|
| Product licenses  | Assign the licenses you'd like this user to have.                                             |
| Optional settings |                                                                                               |
| O Finish          | Select location *       Czech Republic                                                        |
|                   | Licenses (1) *                                                                                |
|                   | Assign user a product license                                                                 |
|                   | Microsoft 365 Business Premium<br>25 of 25 licenses available<br>Office 365 E5 EEA (no Teams) |
|                   | Create user without product license (not recommended)                                         |
|                   | They may have limited or no access to Microsoft 365 until you assign a product license.       |
|                   | Apps (62)                                                                                     |

Pod sekcí **Optional settings** (Dobrovolné nastavení) je schované menu **Profile Info** (Informace o profilu), kde můžete přidat pracovní pozici, oddělení, telefonní číslo a další

### **Optional settings**

| You can choose what role you'd like to assign for this user, and fill in additional profile<br>information. |            |  |
|----------------------------------------------------------------------------------------------------|------------|--|
| Roles (User: no administration access)                                                                      | ~          |  |
| Profile info                                                                                                | $\sim$     |  |
| Job title                                                                                                   |            |  |
| Department                                                                                                  |            |  |
| Office                                                                                                    |            |  |
| Office phone                                                                                                | Fax number |  |
| Mobile phone                                                                                                |            |  |

#### Potom dejte dokončit

V detailu vám vyskočí informace o vytvořeném účtu. Nezapomeňte si poznamenat heslo. Nemusíte se cítit špatně, že znáte heslo daného uživatele, protože si ho při prvním přihlášení bude muset změnit.

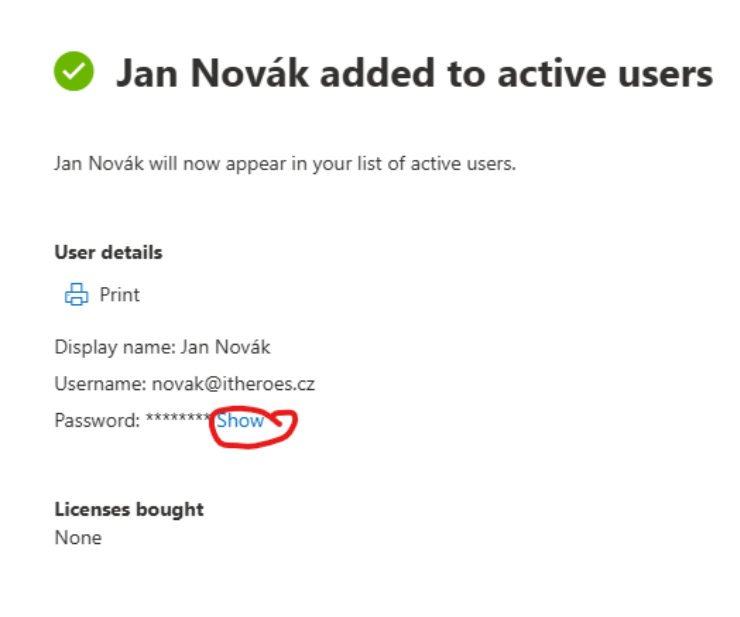

Licenses assigned Office 365 E5 EEA (no Teams)

U administrátorů je proces skoro stejný až na 3 věci. Při přidávání emailu vyberte doménu onmicrosoft.com.

# Set up the basics

To get started, fill out some basic information about who you're adding as a user.

| First name     | Last name                   |  |
|----------------|-----------------------------|--|
| Admin          | Admin                       |  |
| Display name * |                             |  |
| Admin Admin    |                             |  |
| Username *     | Domains                     |  |
| administrator  | M365ICTG001.onmicrosoft.com |  |

Při přidávání licence vyberte možnost **Create user without licence** (Vytvořit uživatele bez licence)

| 0 | Basics            | Assign product licenses                                                                                                    |
|---|-------------------|----------------------------------------------------------------------------------------------------|
|   | Product licenses  | Assign the licenses you'd like this user to have.                                                                                             |
| 0 | Optional settings |                                                                                                    |
| 0 | Finish            | Select location *   Czech Republic      ✓                                                                                                    |
|   |                   | Licenses (0) *                                                                                                    |
|   |                   | Assign user a product license<br>Microsoft 365 Business Premium<br>25 of 25 licenses available                                                |
|   |                   | Office 365 E5 EEA (no Teams)<br>22 of 25 licenses available                                                                                   |
|   |                   | Create user without product license (not recommended) They may have limited or no access to Microsoft 365 until you assign a product license. |

A v **Optional settings** (Dobrovolná nastavení) vyberte **Roles** (Role) **Admin center access** (Přístup do admin centra). Na obrázku je vidět vybraná role **Global Administrator**, která má práva na skoro vše a na co nemá, tak si je může přidat. Pod touto rolí NIKDY nepracujte!

| 0 | Basics            | Optional settings                                                                                                    |
|---|-------------------|----------------------------------------------------------------------------------------------------|
| 0 | Product licenses  | You can choose what role you'd like to assign for this user, and fill in additional profile information.                                                                                              |
| • | Optional settings | 5                                                                                                    |
| Ò | Finish            | Roles                                                                                                    |
|   |                   | Admin roles give users permission to view data and complete tasks in admin centers.<br>Give users only the access they need by assigning the least-permissive role.                                   |
|   |                   | Learn more about admin roles                                                                                                    |
|   |                   | User (no admin center access)                                                                                                    |
|   |                   | Admin center access                                                                                                    |
|   |                   | Global readers have read-only access to admin centers, while Global admins have<br>unlimited access to edit all settings. Users assigned other roles are more limited in<br>what they can see and do. |
|   |                   | Exchange Administrator (i)                                                                                                    |
|   |                   | ✓ Global Administrator (i)                                                                                                    |
|   |                   | Global Reader (i)                                                                                                    |
|   |                   | Helpdesk Administrator (i)                                                                                                    |
|   |                   | Service Support Administrator (i)                                                                                                    |